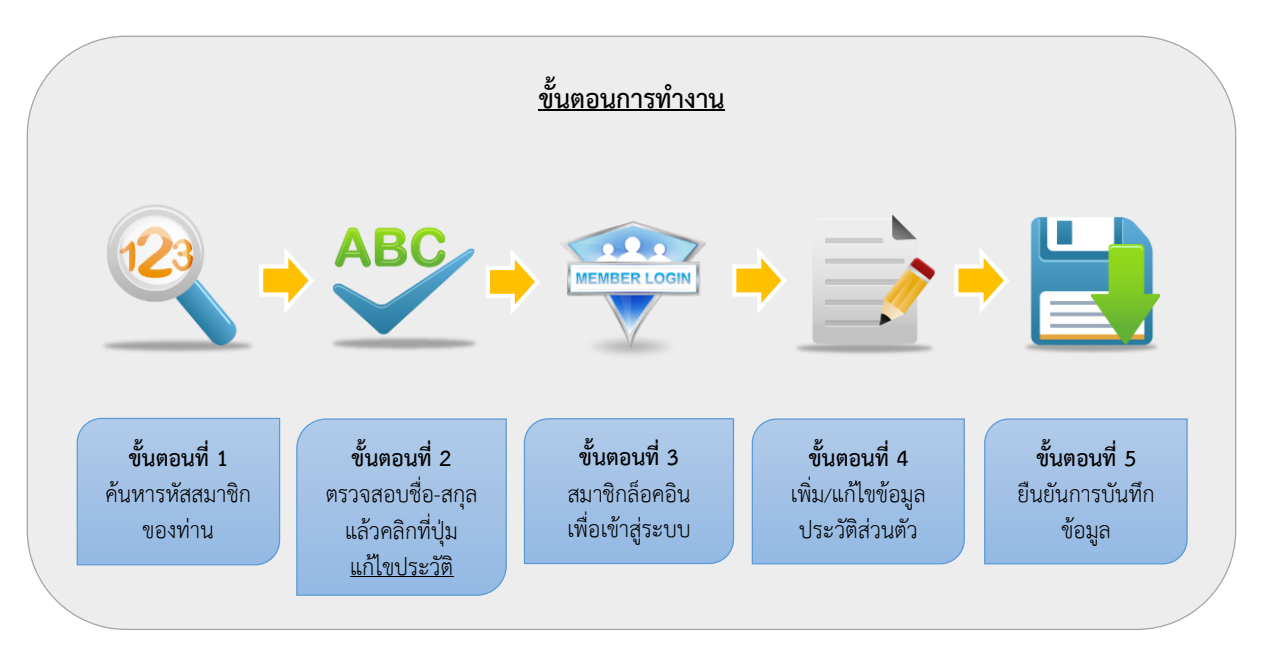

## คู่มือการแก้ไขประวัติสมาชิก (ฉบับ Quick Manual)

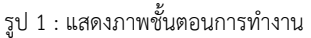

## วิธีการเข้าใช้งาน:

#### 1. การค้นหารหัสสมาชิก (ของสมาชิกสมาคมฯ)

โดยมีขั้นตอนดังต่อนี้

1.1 คลิกที่ปุ่ม

ทะเบียนสมาชิก

### 1.2 จากนั้นจะเข้าไปที่หน้า "ตรวจสอบรหัสสมาชิก"

หรือ Link >> http://tla.or.th/i-regist/index.php?r=member/default/usercheck ดังรูปล่าง

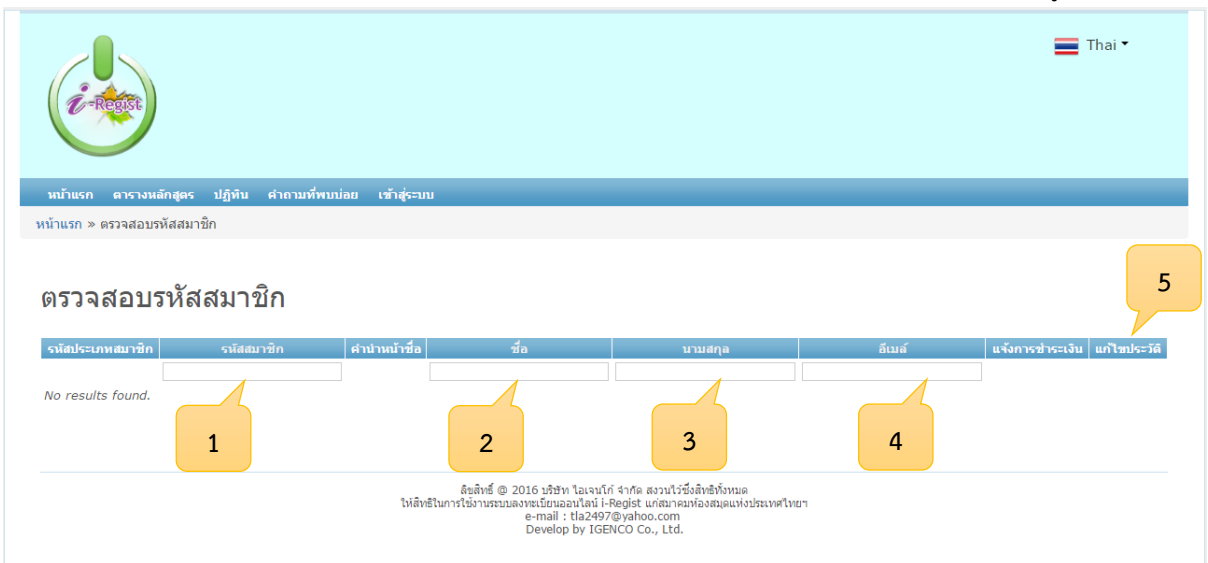

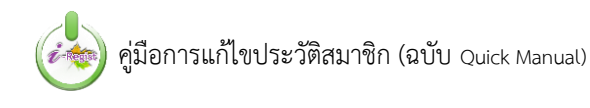

#### คำอธิบาย :

| หมายเลข | 1 | หมายถึง | ช่องสำหรับระบุ/แสดง รหัสสมาชิก             |
|---------|---|---------|--------------------------------------------|
| หมายเลข | 2 | หมายถึง | ช่องสำหรับระบุ/แสดง ชื่อ                   |
| หมายเลข | 3 | หมายถึง | ช่องสำหรับระบุ/แสดง นามสกุล                |
| หมายเลข | 4 | หมายถึง | ช่องสำหรับระบุ/แสดง อีเมล์                 |
| หมายเลข | 5 | หมายถึง | ช่องสำหรับให้คลิกเข้าไปแก้ไขประวัติส่วนตัว |

### 2. ค้นหา/ตรวจสอบ ชื่อ-นามสกุล ให้ถูกต้อง ก่อนทำการแก้ไขประวัติ

การค้นหา **รหัสสมาชิกสมาคมฯ** (กรณีที่ท่านไม่ทราบรหัสสมาชิกสมาคมฯ) ได้โดยการใส่ชื่อ นามสกุล ของท่าน เสร็จแล้วระบบจะทำการค้นหาให้โดยอัตโนมัติ ดังรูป

| หน้าแรก ดารางหลักสุ   | ตร ปฏิทิน คำถามที่พบ     | บ่อย เข้าสู่ระบ     | ມນ                                |                    |             |             |                     |                              |
|-----------------------|--------------------------|---------------------|-----------------------------------|--------------------|-------------|-------------|---------------------|------------------------------|
| หน้าแรก » ตรวจสอบรหัส | สมาชิก                   |                     |                                   |                    |             |             |                     |                              |
| ตรวจสอบรห์            | โสสมาชิก                 |                     |                                   |                    |             | <b>1.</b> i | กรอกข้อมูลชื่อ      | นามสกุล ของท่าน              |
|                       |                          |                     |                                   |                    |             |             |                     | Displaying 1-1 of 1 result.  |
| รหัสประเภทสมาชิก      | รหัสสมาชิก               | คำนำหน้าชื่อ        | อ ชื่อ                            |                    | นามสกุล 🧭   |             | อีเมล์              | แจ้งการชำระเงิน แก้ไขประวัติ |
|                       |                          |                     | test                              | test               |             |             |                     |                              |
| สามัญ บุคคลตลอดชีพ 00 | 001                      | นาย                 | test                              | test               |             | tha         | nachot@igenco.co.th | แก้ไขประวัติ                 |
|                       |                          |                     |                                   |                    |             |             |                     |                              |
|                       | 2. หากพบข้<br>รหัสสมาชิก | อมูล ระบ<br>ของท่าน | บจะแสดงประเภท<br>ให้ทราบในช่อง "ร | สมาชิก<br>หัสสมาจิ | และ<br>ช้ก" |             | 3. คลิกที่ปุ่ม "    | แก้ไขประวัติ"                |

รูป 2 : ตัวอย่างการค้นหารหัสสมาชิกสมาคมฯ

#### 3. การล็อกอินเข้าสู่ระบบ

เมื่อคลิกที่ปุ่ม แก้ไขประวัติ บบจะนำเข้าสู่หน้า Log in ดังรูป

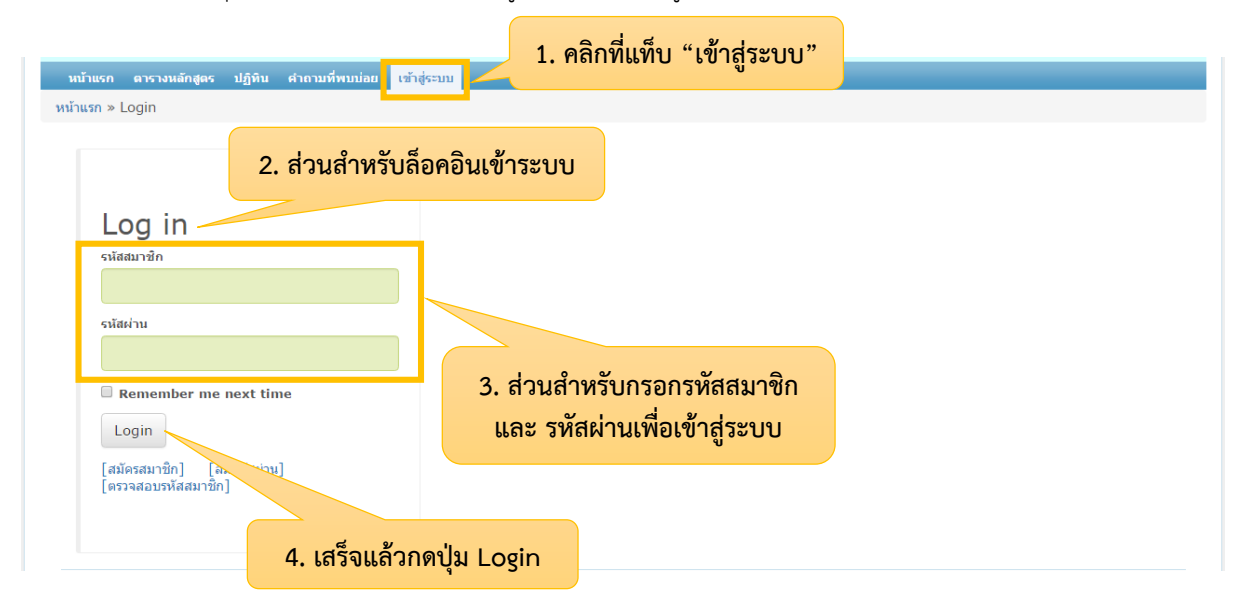

รูป 3 : หน้า Login เพื่อเข้าสู่ระบบ i-Regist

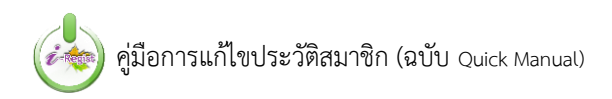

# สำหรับท่านสมาชิกที่ Login เข้าสู่ระบบในครั้งแรก

ในการล็อคอินครั้งแรก ระบบจะตั้งค่าเริ่มต้นให้โดยการกำหนด Login และรหัสผ่าน เป็น **"รหัสสมาชิกของ** ท่านเอง" ยกตัวอย่างเช่น หากรหัสสมาชิกของท่านคือ 12345 ท่านก็ทำการกรอกที่ <u>ช่องรหัสสมาชิก</u> เป็น 12345 และ <u>ช่องรหัสผ่าน</u> เป็น 12345 ด้วยเช่นกัน (ดังรูป 4) และเมื่อเข้าสู่ระบบได้แล้ว ท่านสามารถเข้าไปเปลี่ยนรหัสผ่านของ ท่านเองได้ ซึ่งจะอธิบายเอาไว้ในลำดับต่อไป

|                       | Log in                                             | กรอก รหัสสมาชิก เป็น 12345 |
|-----------------------|----------------------------------------------------|----------------------------|
|                       | รหัสสมาชิก<br>12345                                |                            |
|                       | รหัสผ่าน                                           |                            |
|                       | Remember me next time                              | 2 - E                      |
|                       | Login                                              | กรอก รหสผ่าน เป็น 12345    |
| เสร็จแล้วกดปุ่ม Login | [สมัครสมาชิก] [ลืมรหัสผ่าน]<br>[ตรวจสอบรหัสสมาชิก] |                            |

รูป 4 : ตัวอย่างการ Login เข้าสู่ระบบ i-Regist

#### 4. การแก้ไขข้อมูลประวัติส่วนตัว

 4.1 เมื่อล็อคอินเข้าสู่ระบบแล้ว จะพบรายการประวัติของท่าน ซึ่งท่านสามารถเข้าไป เพิ่ม/แก้ไข รายการอื่นๆของ ท่านได้ที่หน้า "แก้ไขข้อมูล" ดังรูป

| i-regar                                                   |                                    |                   |              |   | 📕 Thai 🕶          |       |
|-----------------------------------------------------------|------------------------------------|-------------------|--------------|---|-------------------|-------|
| น้ำแรก ดารางหลักสูดร ปฏิทีน<br>แรก » ข้อมูลสมาชิก » แก้ไข | คำถามที่พบบ่อย จัดการข้อมูลส่วนดัว | ออกจากระบบ        |              |   |                   |       |
| ก้ไขข้อมูล                                                |                                    |                   |              |   |                   |       |
| * หมายถึงข่องที่ห้ามปล่อยว่าง<br>คำนำหน้าชื่อ *           | ามาย •                             |                   |              |   |                   |       |
| ชื่อ *                                                    | ใจดี                               | <b>อ</b> ຢູ່ເຢັ້ນ |              |   |                   |       |
| ชื่อภาษาอังกฤษ                                            | Jaidee                             | Yhooyen           |              |   | ท่านสามารถ เพิ่ม/ | แก้ไข |
| วันเดือนปีเกิด                                            | 1980-04-30                         | เพศ               | ชาย 🔻        | ) | ข้อมูลต่างๆของท่า | านได้ |
| รูปภาพ                                                    | Choose File No file chosen         |                   |              |   |                   |       |
| ระดับการศึกษา                                             |                                    |                   |              |   |                   |       |
| ระดับการศึกษา                                             | ปริญญาโท                           |                   | ปีที่จบ 2555 |   |                   |       |
| มหาวิทยาลัย/สถาบัน                                        | องส้อองอรอโมนอริมนตอรัน            | คณะ               | ะ/สาขา       |   |                   |       |

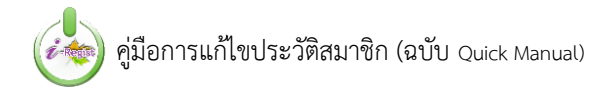

4.2 เมื่อ เพิ่ม/แก้ไข ข้อมูลของท่านเสร็จแล้ว ให้คลิกที่ปุ่ม "บันทึก"

|           | เลขประจำตัวผู้เสียภาษี                                      |                |  |
|-----------|-------------------------------------------------------------|----------------|--|
| เลือกชมรม | มที่ต้องการ                                                 |                |  |
| ×         | ชมรมบรรณารักษ์สถาบันอุดมศึกษา / ชบอ.                        |                |  |
|           | ชมรมห้องสมุดประชาชน / ชปช.                                  |                |  |
|           | ชมรมบรรณารักษ์และนักเอกสารสนเทศนานาชาติ / ชนช.              |                |  |
|           | ชมรมห้องสมุดเพื่ออาชีวศึกษาและเทคโนโลยี / ชอท.              |                |  |
|           | ชมรมผู้สอนวิชาบรรณารักษ์ศาสตร์และสารสนเทศศาสตร์ / ชสบ.      |                |  |
|           | ชมรมบรรณารักษ์ห้องสมุดโรงเรียน / ชบร.                       |                |  |
| ×         | ชมรมห้องสมุดเฉพาะ / ชพ. เสร็จแล้วกดปุ่ม "บันทึก" เพื่อเป็นก | ารบันทึกข้อมูล |  |
|           | ชมรมเพื่อห้องสมุดแห่งชาติ / ชหช.                            |                |  |
|           | บันทึก                                                      |                |  |

# 4.3 ท่านสามารถคลิกที่แท็บ **"ออกจากระบบ"** เมื่อใช้งานเสร็จ

| C - RECER                     |                                      | คลิกเมื่อต้องการออกจากระบบ                                 |
|-------------------------------|--------------------------------------|------------------------------------------------------------|
| หน้าแรก ตารางหลักสูตร ปฏิทิบ  | คำถามที่พบบ่อย จัดการข้อมูลส่วนตัว   | ออกจากระบบ                                                 |
| โาแรก ≫ ข้อมูลสมาชิก ≫ แก้ไข  |                                      |                                                            |
| เก้ไขข้อมล                    |                                      |                                                            |
|                               |                                      |                                                            |
| * หมายถึงช่องที่ห้ามปล่อยว่าง |                                      |                                                            |
| คานาหนาชอ *                   | นาย 🔻                                |                                                            |
| ชื่อ *                        | ใจดี                                 | อยู่เป็น                                                   |
|                               |                                      |                                                            |
| ชื่อภาษาอังกฤษ                | Jaidee                               | Yhooyen                                                    |
| วันเดือนปีเกิด                | 1980-04-30                           | เพศ <u>ร(วย</u> •                                          |
|                               |                                      |                                                            |
| รูปภาพ                        | Choose File No file chosen           |                                                            |
| ระดับการศึกษา                 |                                      |                                                            |
| ระดับการศึกษา                 | ปริญญาโท                             | ปีที่จบ 2555                                               |
| านาวิทยาอัย/สถานับ            |                                      |                                                            |
|                               | จุฬาลงกรณ์มหาวิทยาลัย                | บริหารธุรกิจระหว่างประเทศ                                  |
|                               |                                      |                                                            |
|                               |                                      | **** คำเตือน ****                                          |
| อย่าลืบคลิกที่แท็             | <ol> <li>"ออกอากระบบ" พกต</li> </ol> | จรั้งที่ท่านใช้งานเสร็จ เพื่อความปลอดกัยของข้อบอของท่านเอง |

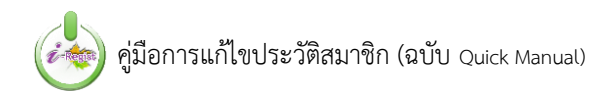

## 5. การเปลี่ยนรหัสผ่าน

5.1 คลิกที่แท็บ **"จัดการข้อมูลส่วนตัว"** 

| หน้าแรก ดารางหลักสูตร ป        | ฏิทิน คำถามที่พบบ่อย | จัดการข้อมูลส่วนดัว | ออกจากระบบ |                |          |  |  |
|--------------------------------|----------------------|---------------------|------------|----------------|----------|--|--|
| หน้าแรก » ข้อมูลสมาชิก » แก้ไข |                      |                     |            |                |          |  |  |
| แก้ไขข้อมูล                    |                      |                     | คลิก '     | "จัดการข้อมูลเ | ส่วนตัว" |  |  |
| * หมายถึงช่องที่ห้ามปล่อย      | ว่าง                 |                     |            |                |          |  |  |
| คำนำหน้าชื่อ *                 | นาย                  | T                   |            |                |          |  |  |
| ชื่อ *                         | ใจดี                 |                     | อยู่เย็น   |                |          |  |  |
| ชื่อภาษาอังกฤษ                 | Jaidee               |                     | Yhooyen    |                |          |  |  |
| วันเดือนปีเกิด                 | 1980-04-30           |                     | เพศ        | ชาย            |          |  |  |
| รูปภาพ                         | Choose File No       | file chosen         |            |                |          |  |  |

5.2 ระบบจะนำเข้าสู่หน้า "**ข้อมูลสมาชิก**" โดยท่านสามารถเข้าไปเปลี่ยนรหัสผ่านของท่านได้ที่ปุ่ม "**เปลี่ยน** รหัสผ่าน" ดังรูป

| หน้าแรก ตารางหลักสูตร เ    | ปฏิทิน คำถามที่พบบ่อย | จัดการข้อมูลส่วนตัว | ออกจากระบบ |                                    |
|----------------------------|-----------------------|---------------------|------------|------------------------------------|
| น้าแรก » 00001             |                       |                     |            |                                    |
| ข้อมูลสมาชิก               |                       |                     |            | แก้ไข แก้ไขประวัติ เปลี่ยนรหัสผ่าน |
|                            |                       |                     | 2          |                                    |
| ข้อมูลสมาชิก               |                       |                     |            |                                    |
| ประเภทสมาชิก               | สามัญ บุคคลตลอดชีพ    |                     |            | คลกทบุม "เปลยนรหลผาน"              |
| รหัสสมาชิก                 | 0001                  |                     |            |                                    |
| วันที่ลงทะเบียน            |                       |                     |            |                                    |
| สถานะยืนยันการลงทะเบียน    | ยืนยัน                |                     |            |                                    |
| วันที่สิ้นสุดการเป็นสมาชิก |                       |                     |            |                                    |

5.3 จากนั้นระบบจะเข้ามาที่หน้าเปลี่ยนรหัสผ่าน โดยท่านสามารถระบุรหัสผ่านใหม่ของท่าน ได้ที่ช่อง **รหัสผ่าน** และ **ยืนยันรหัสผ่าน** เสร็จแล้วให้คลิกที่ปุ่ม Save เพื่อบันทึกรหัสผ่านใหม่

| หน้าแรก » 00001 »                  | เปลี่ยนรหัสผ่าน            |                                         |  |
|------------------------------------|----------------------------|-----------------------------------------|--|
| <mark>เปลี่ยนรหั</mark>            | สผ่าน                      | ระบุรหัสผ่านใหม่ให้เหมือนกันทั้ง 2 ช่อง |  |
| * <i>หมายถึงช่อง</i><br>รหัสผ่าน * | ท้ที่ห้ามปล่อยว่าง         |                                         |  |
| ยืนยันรหัสผ่าน                     | •                          |                                         |  |
| Save                               |                            |                                         |  |
|                                    | เสร็จแล้วให้คลิกที่ปุ่ม Sa | ive                                     |  |